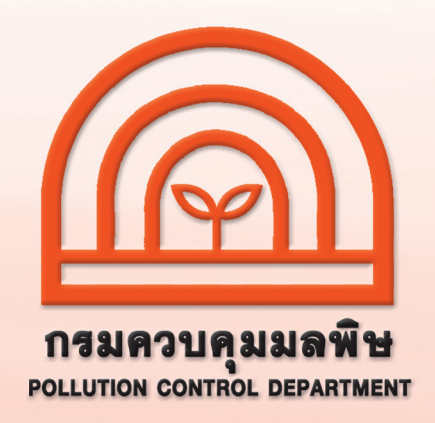

## การรายงานสรุปผลการทำงานของระบบบำบัดน้ำเสีย หรือการรายงานแบบ ทส. 2 ทางอิเล็กทรอนิกส์

# สำหรับเจ้าพนักงานท้องถิ่น

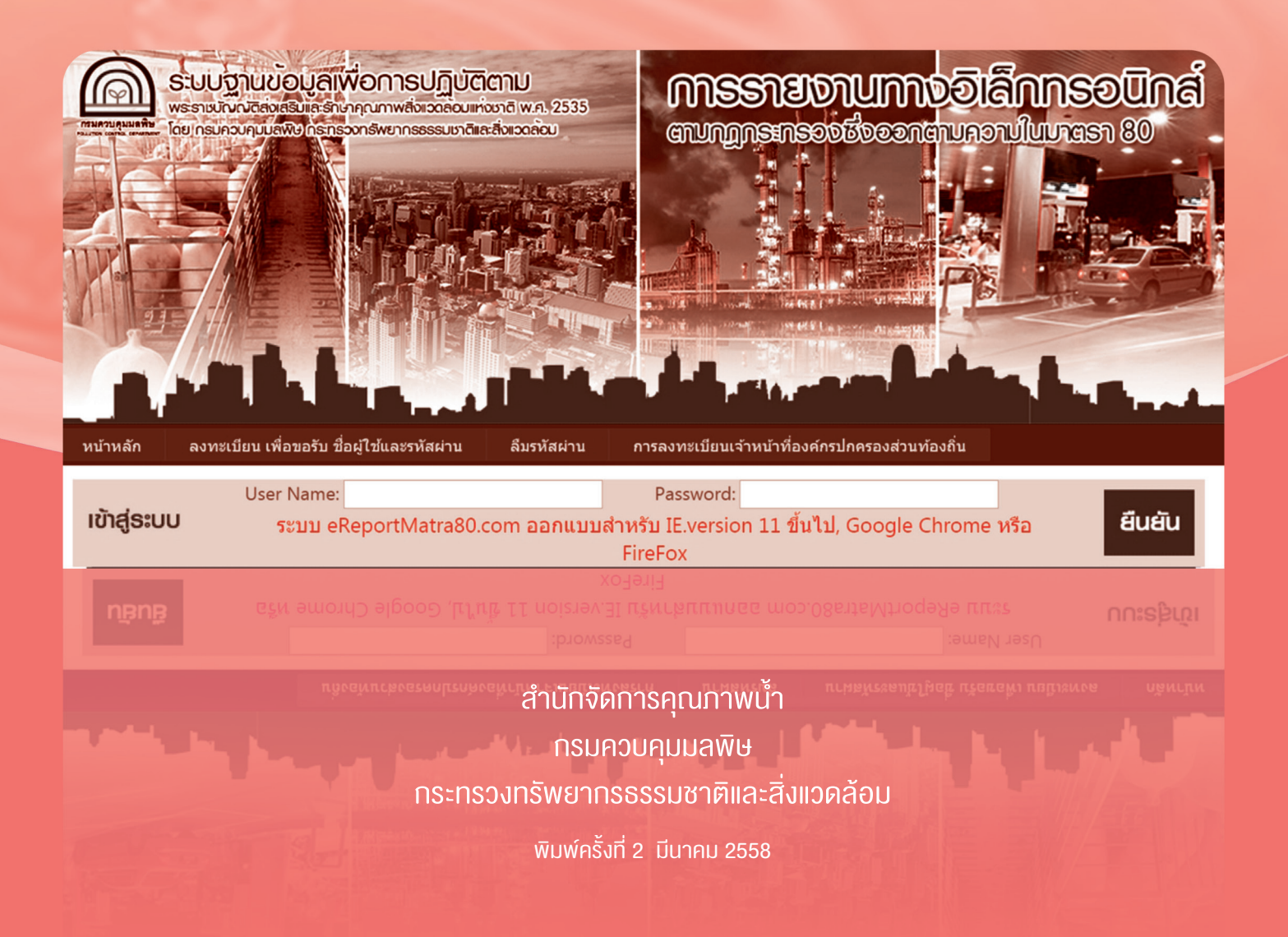

กรมควบคุมมต<sup>ุ</sup>พิ

2

ตามที่ได้ออกกฎกระทรวง "กำหนดหลักเกณฑ์ วิธีการ และแบบการเก็บสถิติ และข้อมูล การจัดทำบันทึกรายละเอียด และรายงานสรุปผลการทำงานของระบบบำบัดน้ำเสีย พ.ศ. 2555" เพื่อให้เจ้าของหรือผู้ครอบครองแหล่งกำเนิดมลพิษจัดเก็บสถิติ ข้อมูล และรายงาน สรุปผลการทำงานของระบบบำบัดน้ำเสียตามมาตรา 80 แห่งพระราชบัญญัติส่งเสริมและรักษา คุณภาพสิ่งแวดล้อมแห่งชาติ พ.ศ. 2535 ซึ่งมีผลบังคับใช้ตั้งแต่วันที่ 2 สิงหาคม 2555 ซึ่งตามกฎกระทรวงดังกล่าวกำหนดให้เจ้าของหรือผู้ครอบครองแหล่งกำเนิดมลพิษ ต้องเก็บสถิติและข้อมูลซึ่งแสดงผลการทำงานของระบบบำบัดน้ำเสียในแต่ละวัน และจัดทำบันทึก รายละเอียดตามแบบ ทส. 1 เก็บไว้ ณ สถานที่ตั้งแหล่งกำเนิดมลพิษ เป็นระยะเวลา 2 ปี และจะต้องจัดทำรายงานสรุปตามแบบ ทส. 2 เสนอต่อเจ้าพนักงานท้องถิ่น ภายในวันที่ 15 ของเดือนถัดไป ซึ่งสามารถจัดส่งได้ด้วยตนเอง หรือส่งทางไปรษณีย์ตอบรับ หรือรายงานด้วย วิธีการทางอิเล็กทรอนิกส์

เจ้าพนักงานท้องถิ่นสามารถเข้าใช้งานระบบ โดยมีขั้นตอนการดำเนินงานดังนี้

1. การเข้าใช้งานระบบ

1.1 ลงทะเบียนเพื่อเข้าใช้งานระบบ (ทำครั้งแรกครั้งเดียว) โดยเจ้าพนักงาน ท้องถิ่นเป็นผู้กำหนดชื่อผู้ใช้ (USERNAME) และรหัสผ่าน (PASSWORD) เอง

1.2 เข้าสู่ระบบเพื่อบันทึกข้อมูลจำนวน ทส. 2 ที่รวบรวมได้จากเจ้าของ
 หรือผู้ครอบครองแหล่งกำเนิดมลพิษจัดส่งในแต่ละเดือนให้เจ้าพนักงานควบคุมมลพิษทราบ
 (ทำทุกเดือน)

2. การตรวจสอบการจัดส่งรายงานไปยังเจ้าพนักงานควบคุมมลพิษ

- 3. การตรวจสอบข้อมูลแหล่งกำเนิดมลพิษในพื้นที่ที่รับผิดชอบ
- 4. การตรวจสอบการลงทะเบียนแหล่งกำเนิดมลพิษในพื้นที่ที่รับผิดชอบ

5. การแก้ไขข้อมูลเจ้าหน้าที่องค์กรปกครองส่วนท้องถิ่น โดยมีรายละเอียดดังนี้

| 6             |  |
|---------------|--|
| กรมดวบคุมมลพิ |  |

#### การเข้าใช้งานระบบ

| → C www.ereportmatra80.com                                                         | G                                                                                                    |
|------------------------------------------------------------------------------------|----------------------------------------------------------------------------------------------------|
|                                                                                    | Insertentions a lange and the second second |
| หน้าหลัก ลงทะเบียน เพื่อขอรับ ชื่อผู้ใช้และรหัสผ่าน ลืมรหัสผ่าน การล               | งทะเบียนเจ้าหน้าที่องค์กรปกครองส่วนท้องถิ่น                                                                                                    |
| การลงทะเบียนเจ้าหน้าที่                                                            | องค์กรปกครองส่วนท้องถิ่น                                                                                                    |
| ชื่อผู้ใช้ :                                                                       | × รหัสผ่าน :*                                                                                                    |
| อย่างน้อย 5 ดัวอีกษรและไม่เกิน 30 ดัวอีกษร ภาษาไทยหรืออังกฤษ และไม่สามารถแ<br>หลัง | ก็ไขได้ภาย รหัสผ่าน อีกครั้ง<br>:                                                                                                    |
| คำถามเพื่อความปลอดภัย : ปี พ.ศ.เกิด หรือ จังหวัดที่เกิด                            | คำดอบ :                                                                                                    |
| 1. ข้อมูลส่วนดัวของเจ้าหน้าที่                                                     |                                                                                                    |
| ข้าพเจ้า : นาย ▼ ชื่อ :                                                            | นามสกุล : *                                                                                                    |
| เลขประจำดัวประชาชน : 📉 * 🗙                                                         | หมดอายุวันที่ :*                                                                                                    |
| บ้านเลขที่ :                                                                       | หมู่ที่ :                                                                                                    |
| ชอย :                                                                              | ถนน :                                                                                                    |
| จงหวด∶ < จังหวัด> ▼                                                                | เขต/อาเภอ : < เขต/อำเภอ > ▼ *                                                                                                    |
| แขวง/ตำบล : < แขวง/ตำบล > ▼*                                                       | รหิสไปรณีย์ :                                                                                                    |
| เทรศพท (มือถือ) :                                                                  | อีเมล :                                                                                                    |
| 2. องค์กรบริหารส่วนท้องถิ่น                                                        |                                                                                                    |
| ตาแหนง :<br>ฉังหวัด >                                                              | <b>v</b>                                                                                                    |
| องค์กรบริหารส่วนท้องถิ่น                                                           | โทรศัพท์หน่วยงาน :                                                                                                    |
|                                                                                    |                                                                                                    |
| ทมายเหตุ :                                                                         | /                                                                                                    |
|                                                                                    | ยินยัน                                                                                                    |

## ้**บั้นตอนที่ 1** ลงทะเบียนเพื่อเข้าใช้งานระบบ (ทำครั้งแรกครั้งเดียว)

1. เข้าเว็บไซต์ www.ereportmatra80.com ระบบจะแสดงหน้าจอหลักของระบบ

 เลือกเมนู "การลงทะเบียนเจ้าหน้าที่องค์กรปกครองส่วนท้องถิ่น" ระบบจะแสดงหน้าจอการลงทะเบียนของเจ้าหน้าที่องค์กรปกครอง ส่วนท้องถิ่น

3. กำหนดชื่อผู้ใช้และรหัสผ่าน อย่างน้อย 5 ตัวอักษร แต่ไม่เกิน 30 ตัวอักษร ทั้งภาษาไทยหรือภาษาอังกฤษ

- กรอกข้อมูลเกี่ยวกับองค์กรปกครองส่วนท้องถิ่นตามแบบฟอร์มที่กำหนด ซึ่งประกอบด้วย 1) ข้อมูลส่วนตัวของเจ้าหน้าที่ และ
   2) ข้อมูลองค์กรปกครองส่วนท้องถิ่น การกรอกข้อมูลต้องกรอกให้ครบถ้วนโดยเฉพาะช่องที่มีเครื่องหมาย "\*"
- เมื่อกรอกข้อมูลครบถ้วนแล้ว ให้กดปุ่ม "ยืนยัน" เพื่อทำการลงทะเบียน ซึ่งระบบจะแสดงข้อความ "การลงทะเบียนเจ้าพนักงาน ท้องถิ่นเสร็จสมบูรณ์แล้ว" แสดงว่าระบบได้บันทึกข้อมูลการลงทะเบียนของท่านเรียบร้อยแล้ว

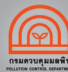

4

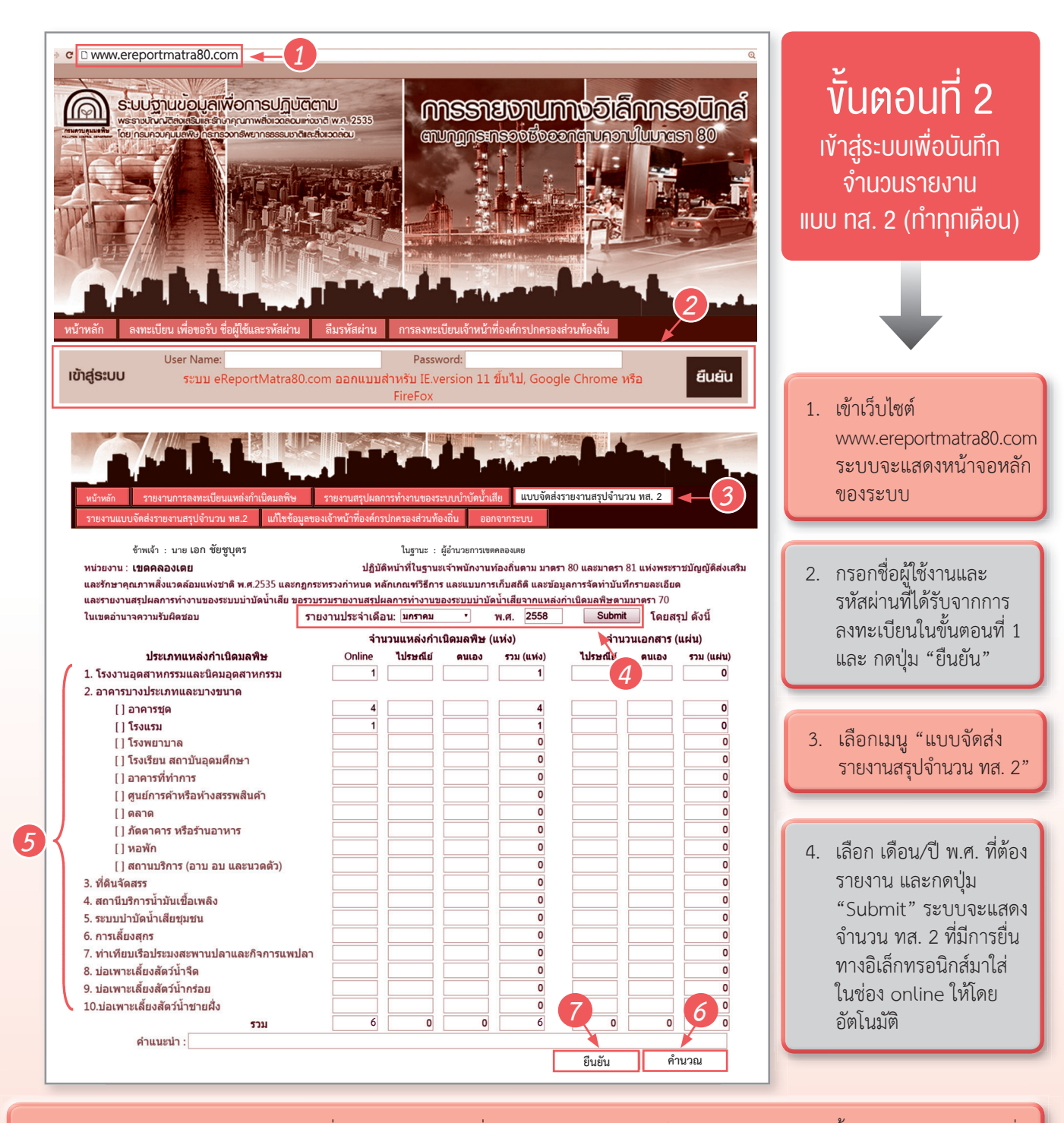

- กรอกข้อมูลรายงานแบบ ทส. 2 ที่แหล่งกำเนิดมลพิษยื่นด้วยตนเอง และส่งทางไปรษณีย์ตอบรับ รวมทั้งกรอกจำนวนเอกสารที่ จัดส่งมา (จำนวนแผ่น)
- เมื่อกรอกข้อมูลครบถ้วนแล้ว ให้กดปุ่ม "คำนวณ" ระบบจะรวมจำนวนแหล่งกำเนิดมลพิษตามแต่ละประเภทให้โดยอัตโนมัติ
- หากตรวจสอบความถูกต้องของข้อมูลเรียบร้อยแล้ว กดปุ่ม "ยืนยัน" เพื่อส่งรายงานให้เจ้าพนักงานควบคุมมลพิษ ระบบจะแจ้ง การตอบรับว่า "ได้รับเอกสารที่ส่งแล้ว" แสดงว่าระบบได้ทำการจัดส่งข้อมูลเรียบร้อยแล้ว

#### การตรวจสอบการจัดส่งรายงานไปยังเจ้าพนักงานควบคุมมลพิษ

| หน้าหลัก รายงานการลงทะเบียนแหล่งกำเนิดมลพิษ                                                  | รายงานสรุปผลการ                | ทำงานของระเ     | บบบำบัดน้ำเสีย   | แบบจั         | ดส่งรายงานสรุปจำนวน                 | ทส.2                    |                                 |
|----------------------------------------------------------------------------------------------|--------------------------------|-----------------|------------------|---------------|-------------------------------------|-------------------------|---------------------------------|
| รายงานแบบจัดส่งรายงานสรุปจำนวน ทส.2 แก้ไขข้อมูลข                                             | องเจ้าหน้าที่องค์กรปกค         | เรองส่วนท้องถิ่ | น ออกจา          | ากระบบ        |                                     |                         |                                 |
| 1                                                                                            |                                |                 | -                |               |                                     | -(2                     |                                 |
| d 199 y                                                                                      | รายงาน สรุปกา                  | รส่งรายงาเ      | เตามแบบ ทล       | 1.2           |                                     |                         |                                 |
| ช่อผูเข : akechai                                                                            |                                | ในฐา            | านะ : ผูอานวยการ | รีเขตคลองเต   | ย                                   |                         |                                 |
|                                                                                              |                                | ปี พ.ศ.         | 2557             |               |                                     |                         | Submit                          |
| สำอับ ปีเอือบ ธารัฐ เของโออธอง                                                               | Onlin                          | ด ไปเราะ        | ณีย์ ด้วยตบ      | 12-3 5        | an (11955-3)                        | ณ้ธายเงางเ              |                                 |
| 1 2557-11 1033101 เขตคลองเตย                                                                 |                                | 8               | 15               | 23            | 46 นางสาวสิริ                       | รู้รายงาน<br>รโสภา เดชศ | <u> </u>                        |
| 2 2557-12 1033101 เขตคลองเตย                                                                 | 1                              | 3               | 49               | 0             | 62 นางสาวสิริ                       | รโสภา เดชศ              | ารขัยสิทธิ์ <u>แบบสรุป ทส.2</u> |
| <i>(</i>                                                                                     |                                |                 |                  |               |                                     |                         |                                 |
| ข้าพเจ้า : นางสาวสิริโสภา เดชศรชัยสิทธิ์                                                     |                                | ในฐานะ : ผู้    | อำนวยการเขตศ     | าลองเตย       |                                     |                         |                                 |
| หน่วยงาน : เขตคลองเตย                                                                        | ปฏิบัติหน้า                    | เที่ในฐานะเจ้า  | พนักงานท้องถิ่น  | ดาม มาดรา     | 80 และมาตรา 81 แห่ง                 | งพระราชบัย              | ມູญັติส่งเ 3                    |
| และรักษาคุณภาพสิ่งแวดล้อมแห่งชาติ พ.ศ.2535 และกฎกร                                           | ะทรวงกำหนด หลักเก              | ณฑ์วิธีการ แล   | ละแบบการเก็บส    | ถิติ และข้อมุ | <b>มูลการจัดทำบันทึกราย</b> เ       | ละเอียด                 |                                 |
| และรายงานสรุปผลการทำงานของระบบบ้าบัดน้ำเสย ขอรวบ<br>ในเมษาร่างเรื่องเรื่องเรื่องเรื่องเรื่อง | เรวมรายงานสรุปผลก <sup>-</sup> | เรทำงานของร<br> | ระบบบ้าบัดน้ำเสย | ี<br>วรรร     | ำเนิดมลพิษตามมาตร<br>5 - แสะป สังสั | 70 ר                    |                                 |
| เนเขตอานาจความรบผดขอบ ราเ                                                                    | ขงานบระจาเดอน: 1               | พฤคจกายน        | พ.ค.             | 2557          | เดยสรุบ ดงน                         |                         |                                 |
|                                                                                              | จำนวนเ                         | เหล่งกำเนิด:    | มลพีษ (แห่ง)     |               | จำนวนเล                             | อกสาร (แ                | ม่น)                            |
| ประเภทแหลงกาเนิดมลพิษ                                                                        | Online                         | ไปรษณิย         | ตนเอง รว:        | ม (แหง)       | ไปรษณีย                             | ดนเอง                   | รวม (แผน)                       |
| <ol> <li>1. เรงงานอุตสาหกรรมและนคมอุตสาหกรรม</li> </ol>                                      | 1                              | 5               |                  | 6             |                                     | 45                      | 45                              |
| 2. อาคารบางบระเภทและบางขนาด                                                                  |                                | 15              |                  | 10            |                                     |                         | 0                               |
| []อาคารชุด<br>เวรี                                                                           | 4                              | 15              |                  | 19            |                                     |                         | 0                               |
| [] [50.151]                                                                                  | 1                              | 0               |                  | /             |                                     |                         | 0                               |
| [] เรงพยาบาล<br>[]โรงพียาบาล                                                                 | 0                              | 1               |                  | 1             |                                     |                         | 0                               |
| [] เรงเรยน สถาบนอุดมศกษา                                                                     | 0                              | 3               |                  | 3             |                                     |                         | 0                               |
|                                                                                              | 1                              | 0               |                  | 2             |                                     |                         | 0                               |
| [] พูแอการคากรอก เงสรรพสแคา<br>[] ค.ว.ว.ว                                                    | 1                              | T               |                  | 2             |                                     |                         | 0                               |
| [] ຫລັງຫຼວງວາງ ນະລາງກາງ                                                                      | 1                              | 1               |                  | 1             |                                     |                         | 0                               |
| [] X2X0                                                                                      | 0                              | 1               |                  | 0             |                                     |                         | 0                               |
| [] ຫຼາຍທີ່<br>[] ສາງນຸນເຮັດງາ (ລານ ລາງ ແລະນາລຸດຕັ້ງ)                                         | 0                              |                 |                  | 0             |                                     |                         | 0                               |
| 3 ที่ดิบจัดสรร                                                                               | 0                              |                 |                  | 0             |                                     |                         | 0                               |
| <ol> <li>4 สถาบีบริการบ้าบับเชื้อเพลิง</li> </ol>                                            | 0                              | 4               |                  | 4             |                                     |                         | 0                               |
| 5 ระบบบำบัดบ้าเสียชบชน                                                                       | 0                              |                 |                  | 0             |                                     |                         | 0                               |
| 6. การเลี้ยงสกร                                                                              | 0                              |                 |                  | 0             |                                     |                         | 0                               |
| 7. ท่าเทียบเรือประบงสะพานปลาและกิจการแพปลา                                                   | 0                              | 2               |                  | 2             |                                     |                         | 0                               |
| 8. บ่อเพาะเลี้ยงสัตว์น้ำจืด                                                                  | 0                              | -               |                  | 0             |                                     |                         | 0                               |
| 9. บ่อเพาะเลี้ยงสัตว์น้ำกร่อย                                                                | 0                              |                 |                  | 0             |                                     |                         | 0                               |
| 10.บ่อเพาะเลี้ยงสัตว์น้ำชายฝั่ง                                                              | 0                              |                 |                  | 0             |                                     |                         | 0                               |
| รวม                                                                                          | 9                              | 44              | 0                | 53            | 0                                   | 45                      | 45                              |
| คำแนะนำ :                                                                                    |                                |                 |                  |               |                                     |                         |                                 |
|                                                                                              |                                |                 |                  |               |                                     |                         |                                 |
|                                                                                              | 4                              |                 | พิมพ์            |               | กลับรายการหลัก                      |                         |                                 |

กรณีที่จัดส่งรายงานแบบ ทส. 2 แล้ว ท่านสามารถตรวจสอบเอกสารรายงานแบบ ทส. 2 ที่ได้จัดส่งไปแล้ว โดยสามารถดำเนินการได้ ดังนี้

- 1. เลือกเมนู "รายงานแบบจัดส่งรายงานสรุป จำนวน ทส. 2"
- เลือก "ปี พ.ศ." ที่ต้องการให้ระบบแสดงข้อมูล และ กดปุ่ม "Submit" ระบบจะแสดงรายงานสรุป จำนวน ทส. 2 ที่เจ้าพนักงานท้องถิ่น จัดส่งแล้วในแต่ละเดือน
- 3. กดปุ่ม "แบบสรุป ทส. 2" ระบบจะแสดงรายละเอียดจำนวนการจัดส่งรายงาน ทส. 2
- 4. หากท่านต้องการพิมพ์รายงานแบบ ทส. 2 ในแต่ละเดือน ให้กดปุ่ม "พิมพ์"

## การตรวจสอบข้อมูลแหล่งกำเนิดมลพิษในพื้นที่ที่รับผิดชอบ

| 9,89  | บ้าหลัก รายงาบการลงทะเ                                   | เบียบแหล่งกำเบิดบลพิษ | รายงามสรปผลการทำงานของระบบเ             | บำบัดบ้ำเสีย | แบบจัดส่งร   | ายงาบสรา | จำบวบ ทส  | 2                             |             |
|-------|----------------------------------------------------------|-----------------------|-----------------------------------------|--------------|--------------|----------|-----------|-------------------------------|-------------|
|       |                                                          | 24 . 2                |                                         |              |              |          |           |                               |             |
| ราย   | เงานแบบจดลงรายงานสรุบจานา                                | วน ทล.2   แกเขขอมูลขอ | <b>เงเจาหนาทองคกรบกครองสวนทองถน</b>     | ออกจ         | ากระบบ       |          |           |                               |             |
|       |                                                          | รายงาง                | เสราโผลการทำงานของ                      | 92691919     | ำบัดบ้ำเลื   | l<br>El  |           |                               |             |
|       | สื่อมีสังส                                               | d IUN II              | การ การ การ การ การ การ การ การ การ การ |              |              | 10       |           |                               |             |
|       | ขอพีเก : ๆเ                                              | Kechai                | ด เยมหาร คือ                            | 19.19111320  | 101610101010 |          | 3         | Export Exce                   | el          |
|       | แหล่งกำเบิดบลพิษ.                                        |                       | เขตการบกคระ                             | 04:เขตคลา    | องเตย        |          |           | Export PD                     | F           |
|       | . รายเกมา เราสุดการการการการการการการการการการการการการก | 1050011 - 41.0        | 2550 - ถึงเดือง                         | . ດາເດງພັນຮ້ | <b>• w</b> d | 2559     |           | Submit                        |             |
|       | พื่ลถที่ยว เกง เหกระ ง เพลา                              | 11.13.16191 • 10.61   | 2000                                    | : กุมภาพนอ   | ▼ ₩.ºi.      | 2556     |           |                               |             |
|       |                                                          |                       |                                         |              |              |          | 4         | 1                             |             |
|       |                                                          | 1.0                   |                                         | ระบบ         | ~            |          | ai a      |                               |             |
| สำดับ | เขตปกครอง                                                | แหล่งก้า              | เนิดมลพิษ                               | บำบัด        | ผูรายงาน     | ฐานะ     | ป - เดือน | UserName                      |             |
| 1     | เขตคลองเตย                                               | นิติบุคคล             | อาคารชุดแอดเดรสสุขุมวิท28               | ปกดิ         | นายอลงกรณ์   | เจ้าของ  | 2558-01   | address.skv.28.ap             | <u>ทส.2</u> |
| 2     | เขตคลองเตย                                               | อาคารชุด              | อกัสตัน สุขุมวิท 22                     | ปกดิ         | นายธนดล คำ   | เจ้าของ  | 2558-01   | aguston                       | <u>ทส.2</u> |
| 3     | เขตคลองเตย                                               | อาคารล็อ              | กซเล่ย์                                 | ปกดิ         | นางสมบูรณ์   | เจ้าของ  | 2558-01   | Chatchaya                     | <u>ทส.2</u> |
| 4     | เขตคลองเตย                                               | นิติบุคคล             | อาคารชุดคอนโด วัน เอ็กซ์ 26             | ปกดิ         | ธนัญญา ยาง   | เจ้าของ  | 2558-01   | condoonex26                   | <u>ทส.2</u> |
| 5     | เขตคลองเตย                                               | นิติบุคคล             | อาคารชุดคอนโด วัน เอ็กซ์ 26             | ปกดิ         | นางสาวธนัญ   | เจ้าของ  | 2558-02   | condoonex26                   | <u>ทส.2</u> |
| 6     | เขตคลองเตย                                               | โรงแรมเอ็             | ้มโพเรียมสวีท                           | ปกดิ         | นายคงวุฒิ    | เจ้าของ  | 2558-01   | Emporium Suites               | <u>ทส.2</u> |
| 7     | เขตคลองเตย                                               | หจก.โรงง              | านเลิศสิงห์เภสัชกรรม                    | ปกดิ         | สุรศักดิ์    | เจ้าของ  | 2558-01   | Ispthailand                   | <u>ทส.2</u> |
| 8     | เขตคลองเตย                                               | นิติบุคคล             | อาคารชุดบ้านสิริทเวนตีโฟร์              | ปกดิ         | เดชศักดิ์    | เจ้าของ  | 2558-01   | siri24                        | <u>ทส.2</u> |
| 9     | เขตคลองเตย                                               | นิติบุคคล             | อาคารชุดบ้านสิริทเวนตีโฟร์              | ปกดิ         | นายเดชศักด   | เจ้าของ  | 2558-02   | siri24                        | <u>ทส.2</u> |
| 10    | เขตคลองเตย                                               | นิติบุคคล             | อาคารชุดสีริเรสซีเด้นซ์คอนโดมิเนียม     | ปกติ         | นายเดชศักด   | เจ้าของ  | 2558-01   | siriresidence                 | <u>ทส.2</u> |
| 11    | เขตคลองเตย                                               | โรงแรมเข              | <b>บนต์เจมส์</b>                        | ปกติ         | นายเอนก ฮุ   | เจ้าของ  | 2558-02   | st.james hotel                | <u>ทส.2</u> |
| 12    | เขตคลองเตย                                               | sukhum                | it plus                                 | ปกดิ         | นางสาวธนัญ   | เจ้าของ  | 2558-01   | sukhumvit plus                | <u>ทส.2</u> |
| 13    | เขตคลองเตย                                               | นีตีบุคคล<br>อาคาร เอ | อาคารชุด ดีแอดเดรส สุขุมวิท 42          | ปกดิ         | อลงกรณ์ วิ   | เจ้าของ  | 2558-01   | The Address Sukhumvit<br>42 A | <u>ทส.2</u> |
|       |                                                          | บิติบคคล              | อาคารทด ดิแอดเดรส สทมวิท 42             |              |              |          |           | The Address Sukhumvit         |             |
| 14    | เขตคลองเตย                                               | อาคาร เอ              |                                         | ปกติ         | นายอลงกรณ์   | เจ้าของ  | 2558-02   | 42 A                          | <u>ทส.2</u> |
| 15    | เขตคลองเตย                                               | ดิเอ็มโพเร            | รียม                                    | ปกดิ         | นายอิศรา ศ   | เจ้าของ  | 2558-01   | TMG09                         | <u>ทส.2</u> |
| 16    | เขตคลองเตย                                               | นิติบุคคล             | อาคารชุด วายน์ สุขุมวิท                 | ปกดิ         | นางสาวธนัญ   | เจ้าของ  | 2558-01   | wynesukhumvit                 | <u>ทส.2</u> |
| 17    | เขตคลองเตย                                               | บริษัท ปด<br>พระโขนง  | ท. จำกัด (มหาชน) อาคารสำนักงาน          | ปกดิ         | นายสมัคร เ   | เจ้าของ  | 2558-01   | จิรศักดิ์ ศรีละวัลย์          | <u>ทส.2</u> |
| 18    | เขตคลองเตย                                               | บ่อน้ำเสีย            |                                         | ปกติ         | นายสมชาย อ   | เจ้าของ  | 2558-01   | นรา ค้าขึ้น                   | ทส.2        |
| 19    | เขตคลองเตย                                               | อาคารเพ               | ลินจิตเซ็นเตอร์                         | ผิดปกติ      | นางสาวณัฏฐ   | เจ้าของ  | 2558-01   | เพลินจิดเช็นเตอร์             | ุทส.2       |
|       |                                                          |                       |                                         |              |              |          |           |                               |             |

เจ้าพนักงานท้องถิ่น สามารถตรวจสอบรายละเอียดในแบบ ทส. 2 ที่มีผู้รายงานทางอิเล็กทรอนิกส์เพื่อใช้ประโยชน์ในการแก้ไขปัญหา มลพิษทางน้ำในเชิงพื้นที่ โดยสามารถดำเนินการได้ดังนี้

- เลือกเมนู "รายงานสรุปผลการทำงานของระบบบำบัดน้ำเสีย" ระบบจะแสดงจำนวนรายงานแบบ ทส. 2 ที่มีผู้รายงานทาง อิเล็กทรอนิกส์
- ท่านสามารถเลือกกดปุ่ม "ทส. 2" เพื่อตรวจสอบรายละเอียดในแบบ ทส. 2 และหากต้องการพิมพ์รายละเอียดในแบบ ทส. 2 ให้กดปุ่ม "พิมพ์"
- ท่านสามารถเลือกตามเงื่อนไขที่ต้องการให้ระบบแสดงข้อมูลรายงานแบบ ทส. 2 ที่มีผู้ยื่นทางอิเล็กทรอนิกส์ในแต่ละเดือน/ปี พ.ศ. และกดปุ่ม "Submit"
- 4. ท่านสามารถจัดทำข้อมูลสำหรับใช้งานในรูปแบบ Excel หรือ PDF

6

#### การตรวจสอบการลงทะเบียนแหล่งกำเนิดมลพิษในพื้นที่ที่รับผิดชอบ

| หน้าหลัก รายงานการลงทะเบียนแหล่งกำเน                                           | นิดมลพิษ รายงานสรุปผลการทำงานของระบบบำบัดน                                                   | ้้ำเสีย แบบจัดส่งรายงานสรุปจำนวน ทส.2                            |                                      |
|--------------------------------------------------------------------------------|----------------------------------------------------------------------------------------------|------------------------------------------------------------------|--------------------------------------|
| รายงานแบบจัดส่งรายงานสรุปจำนวน ทส.2 แก่                                        | ก้ไขข้อมูลของเจ้าหน้าที่องค์กรปกครองส่วนท้องถิ่น                                             | ออกจากระบบ                                                       |                                      |
| ชื่อผู้ใช้ : akecha<br>แหล่งกำเนิดมลพิษ<br>ข้อมูลการลงทะเบียน ตั้งแต่วันที่ [[ | รายงานการลงทะเบียน แหล่งก๊<br>ai ตำแหน่ง : เ<br>เขตการปกศ<br>ชื่อเจ้า<br>01/02/2558 ถึงวันท์ | าเนิดมลพิษ<br>ผู้อำนวยการเขตคลองเตย<br>กรอง : เขตคลองเตย<br>กของ | Export Excel<br>Export PDF<br>Submit |
| ลำดับ หน่วยงาน จังหวัด เขตป                                                    | ปกครอง วันลงทะเบียน                                                                          | แหล่งกำเนิดมลพิษ                                                 | เจ้าของแหล่งฯ                        |
| 1 ส่วนกลาง กรุงเทพมหานคร เขตค                                                  | ลองเดย 17 Feb 2015                                                                           | โรงแรมเซนด์เจมส์                                                 | เอนก                                 |
| 2 ส่วนกลาง กรุงเทพมหานคร เขตค                                                  | <b>ลองเดย</b> 10 Feb 2015 ส                                                                  | อาคารล็อกซเล่ย์                                                  | สมบูรณ์                              |

เจ้าพนักงานท้องถิ่น สามารถตรวจสอบข้อมูลการลงทะเบียนของแหล่งกำเนิดมลพิษทั้งหมดในพื้นที่ โดยสามารถดำเนินการได้ดังนี้

- 1. เลือกเมนู "รายงานการลงทะเบียนแหล่งกำเนิดมลพิษ" ระบบจะแสดงข้อมูลการลงทะเบียนของแหล่งกำเนิดมลพิษทั้งหมดในพื้นที่
- 2. ท่านสามารถเลือกตามเงื่อนไขที่ต้องการให้ระบบแสดงข้อมูลการลงทะเบียนของแหล่งกำเนิดมลพิษในพื้นที่ และกดปุ่ม "Submit"
- 3. ท่านสามารถจัดทำข้อมูลสำหรับใช้งานในรูปแบบ Excel หรือ PDF

#### การแก้ไขข้อมูลเจ้าหน้าที่องค์กรปกครองส่วนท้องถิ่น

|                    | หน้าหลัก                           | รายงานการลงทะเบียนแหล่งกำเนิดมะ                                      | เพิษ รายงานสรุปผลการทำงานขอ                      | งระบบบำบัดน้ำเสีย                 | แบบจัดส่งรายงานสรุปจำนวน ทส.2                                   |      |
|--------------------|------------------------------------|----------------------------------------------------------------------|--------------------------------------------------|-----------------------------------|-----------------------------------------------------------------|------|
|                    | รายงานแบบ                          | จัดส่งรายงานสรุปจำนวน ทส.2 แก้ไข                                     | ข้อมูลของเจ้าหน้าที่องค์กรปกครองส่วน             | ท้องถิ่น ออกจากร                  | ระบบ                                                            |      |
|                    | (                                  | 1 n                                                                  | ารแก้ไขข้อมูล ของเจ้าหน้าร่                      | ที่องค์กรปกครอง                   | ส่วนท้องถิ่น                                                    |      |
|                    |                                    | ชื่อผู้ใช้ : akechai                                                 | สามารถแก้ไขได้                                   | รหัสผ่าน<br>รหัสผ่าน อีกครั้ง     | *                                                               |      |
|                    |                                    | คำถามเพื่อความปลอดภัย :                                              | ปี พ.ศ.เกิด หรือ จังหวัดที่เกิด                  | คำตอบ                             | *                                                               |      |
|                    | 1. ข้อมูลส่ว                       | บนตัวของเจ้าหน้าที่                                                  |                                                  |                                   |                                                                 |      |
|                    |                                    | ข้าพเจ้า : นาย 🔹 ชื่อ :                                              | เอก                                              | นามสกุล                           | *                                                               |      |
|                    |                                    | เลขประจำตัวประชาชน :                                                 | 3300800092416 *                                  | หมดอายุวันที่                     | : 30/11/2560 *                                                  |      |
|                    |                                    | บ้านเลขที่ : 275                                                     |                                                  | หมู่ที่                           |                                                                 |      |
| สามารถแก้ไขข้อมูล  | /                                  | ชอย :                                                                |                                                  | ถบบ                               |                                                                 |      |
| ให้เป็นปัจจุบันได้ |                                    | จังหวัด : กาญจนบุร                                                   |                                                  | เขต/อาเภอ                         | י אַכעראי אַ                                                    |      |
|                    | 5                                  | แขวง/ตาบล : ทาตะครอ                                                  |                                                  | รหล เบรณย                         |                                                                 |      |
|                    | เทรค                               | าพท (มอถอ) : 080-0025478                                             |                                                  | อเมล                              |                                                                 |      |
|                    | 2. องค์กรบ                         | รีหารสวนท้องถิ่น                                                     |                                                  |                                   |                                                                 |      |
|                    |                                    | ตาแหนง : ผูอาน                                                       | วยการเขตคลองเดย                                  |                                   |                                                                 |      |
|                    | องค์กรบริหา                        | จงหวด : <u>กรุงเา</u><br>ารส่วนท้องถิ่น<br>: <mark>เขตคลองเดย</mark> | тинина<br>*                                      | โทรศัพท์หน่วยงา                   | u                                                               |      |
|                    |                                    | หมายเหตุ :                                                           |                                                  |                                   |                                                                 |      |
|                    |                                    |                                                                      |                                                  |                                   | ยืนยัน                                                          |      |
| r<br>1             | ารณีองค์กร<br>เลือกเม<br>ที่ไม่สาว | ปกครองส่วนท้องถิ่นมีการเ<br>มนู "แก้ไขข้อมูลของเจ้าห<br>มารถแก้ไขได้ | ปลี่ยนแปลงหรือแก้ไขข้อ<br>น้าที่องค์กรปกครองส่วา | มูล สามารถดำเ<br>เท้องถิ่น" เพื่อ | เนินการได้ดังนี้<br>งทำการแก้ไขข้อมูลตามต้องการ ยกเว้น "ชื่อผู้ | ใช้" |

2. เมื่อแก้ไขข้อมูลเรียบร้อยแล้ว ให้กดปุ่ม "ยืนยัน" ระบบจะบันทึกข้อมูลปัจจุบันตามที่ท่านได้ปรับแก้ไข

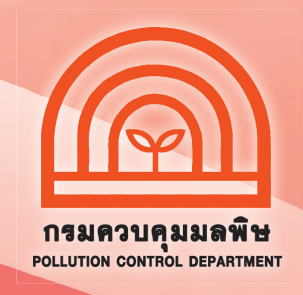

## สอบถามข้อมูลเพิ่มเติมได้ที่

ส่วนแผนงาน

สำนักจัดการคุณภาพน้ำ กรมควบคุมมลพิษ 92 ซอยพหลโยธิน 7 แขวงสามเสนใน เขตพญาไท กรุงเทพฯ 10400 โทร. 0 2298 2190 , 0 2298 2195 โทรสาร 0 2298 5381